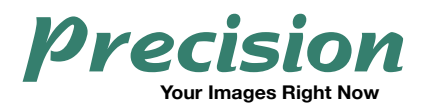

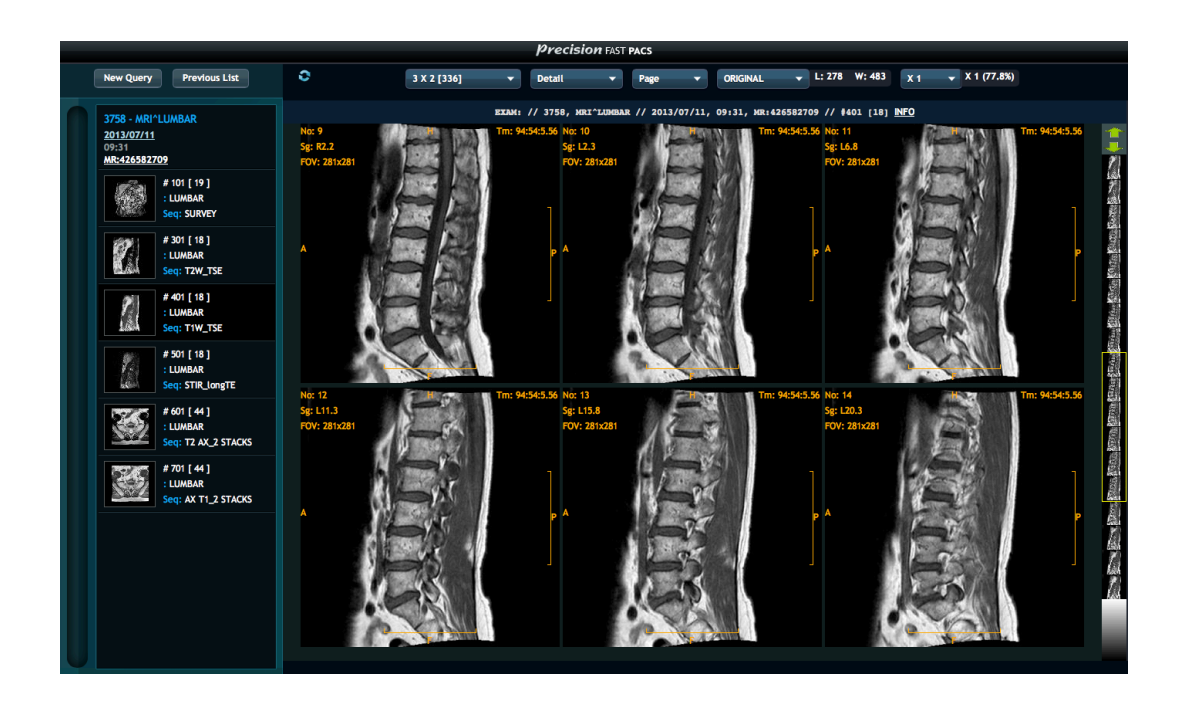

# Fast**PACS**

# Web-Based Radiology Image Review Software

User Guide for v 2.0

Precision Diagnostic Systems, Inc. 2N353 Landrose Maple Park, IL 60151 USA (630) 365-1123 www.precisiondiagnostic.com

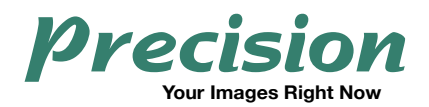

The following symbols are used throughout this document:

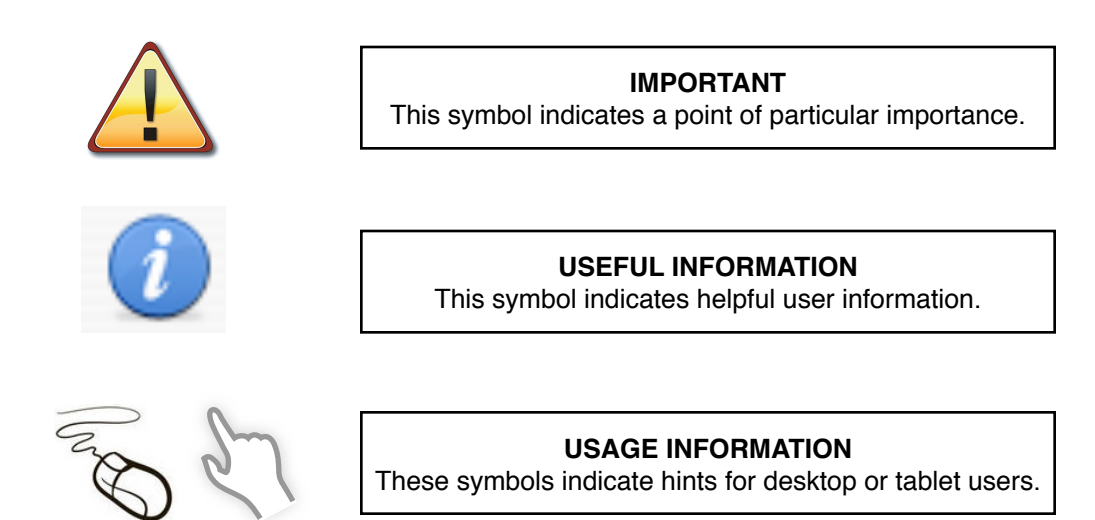

Due to continual product development, specifications, methods and operations described in this publication are subject to change. Some features described may be platform-dependent or optional. While every effort has been made to ensure accuracy, no responsibility is taken for correctness and completeness of this document.

Screenshots in this document are from Microsoft Windows, Mac OS X and iOS systems.

Microsoft, Windows and the Windows logo are registered trademarks of Microsoft Corporation in the United States and/or other countries. The Apple logo, Mac, Mac OS, Macintosh, iOS, iPad, iPhone and the Mac logo are trademarks of Apple, Inc., registered in the U.S. and other countries. Android is a registered trademark of Google, Inc, registered in the U.S. and other countries.

FastPACS is a product of Precision Diagnostic Systems, Inc., Maple Park, IL 60151 USA

Patient names displayed are fictitious. Any mention of third-party companies and products is for reference only and not to be construed as an endorsement.

This User Guide is written by:

Precision Diagnostic Systems, Inc. 2N353 Landrose Maple Park, IL 60151 USA

Distribution History: Initial Distribution 11/2013 First Revision 11/2014

© 2008 - 2014 Precision Diagnostic Systems, Inc. All rights reserved.

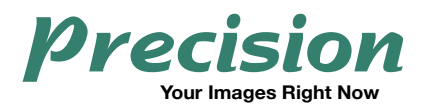

# Table of Contents

| System Description                      | 5  |
|-----------------------------------------|----|
| FastPACS                                | 5  |
| System Requirements and Features        | 6  |
| Supported Operating Systems and Devices | 6  |
| Hardware                                | 6  |
| Network                                 | 6  |
| Recommended Browsers                    | 6  |
| Security                                | 7  |
| Automatic Updating                      | 7  |
| Connecting to Your FastPACS Server      | 8  |
| Query Screen                            | 8  |
| Query Tools                             | 9  |
| Query Returns                           | 10 |
| Study List                              | 11 |
| Study List Navigation                   | 12 |
| Viewing a Study                         | 13 |
| CR & DR Review Tools                    | 13 |
| CR and DR Expanded Menu                 | 13 |
| CR & DR Workspace                       | 14 |
| CT & MRI Review Tools                   | 15 |
| CT & MRI Expanded Menu                  | 15 |
| CT & MRI Workspace                      | 16 |

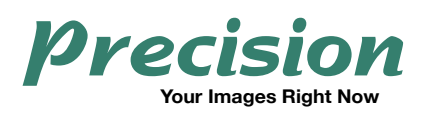

This page intentionally left blank

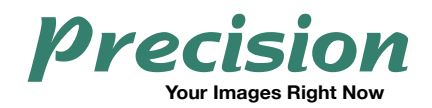

# **System Description**

# FastPACS

FastPACS is a system consisting of a DICOM 3.0 Compliant Archiver with integrated web distribution of patient studies. The system is capable of autorouting studies to other DICOM destinations such as third-party Workstations and other archives via configurable routing parameters such as AETitle, modality, time of day, etc. The FastPACS Archive is fully DICOM queriable.

Web Distribution of images is accomplished with the FastPACS Web module and images may be distributed over your local network or over wide area external connections via the *Internet*. Multiple users may simultaneously access patient studies and there is no limitation to the number of review locations users can establish. With multi-platform support, rapid image display, and no requirement to download applets or install applications, *FastPACS* is very easily deployed and maintained.

Currently the web interface of *FastPACS* is available in either English or Spanish localizations.

This document describes the use of the Web Distribution interface.

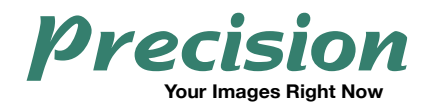

# **System Requirements and Features**

### **Supported Operating Systems and Devices**

FastPACS essentially supports all Operating Systems but is dependent on the web browser used. See "Recommended Browsers" below. iPad and Android tablet devices are fully supported.

#### Hardware

Although FastPACS adapts to your computer's display matrix, a minimum display matrix of 1024x768 at millions of colors is generally recommended. There is no minimum RAM or CPU requirement.

#### Network

A wired or wireless network connection is required to retrieve images. This may be with a local-area network connection or broadband connection via the Internet. A dial-up Internet connection is not recommended.

#### **Recommended Browsers**

The following Operating System/Web Browser combinations are recommended:

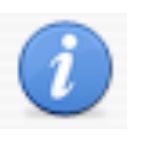

Check that Javascript is enabled in your Web Browser. This is normally the default setting.

Microsoft Windows: Microsoft Internet Explorer 8.x - 10.x Mozilla Firefox Google Chrome Mac OS X: Safari 6.x Mozilla Firefox

Google Chrome

Other desktop browsers may produce acceptable results but have yet to be tested.

#### **Mobile Devices:**

Apple iPad: Mobile Safari as supplied with these devices.Android devices: Use Google Chrome for best results.Microsoft Windows 8 tablets: Use Mozilla Firefox or Google Chrome for best results.

Apple iPad is the preferred mobile device.

Other mobile browsers may produce acceptable results but have yet to be tested.

Go to http://www.precisiondiagnostic.com and click on Support for the latest info.

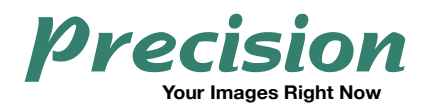

# Security

Depending on your particular installation and environment, *FastPACS* may be set up to communicate using an encrypted connection. This helps keep your connection private and secure wherever you are. The encryption is normally provided using a "self-signed" certificate that you must accept prior to connecting.

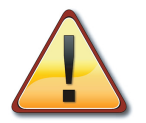

It is the responsibility of the Network Administrator at the installation site to design, maintain and enforce appropriate security measures.

# **Automatic Updating**

Whenever updates are supplied to your *FastPACS Server*, users immediately take advantage of the update with no installation or download required.

### Installation

There is no client installation or applet download required to view images via *FastPACS* web distribution. This makes it easy to view images on any computer at any time without having to install software. Virtually any computer with a supported web browser may be used.

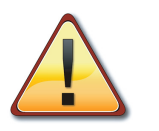

FastPACS Web Distribution is designed for general image review. It is not to be used for final interpretation.

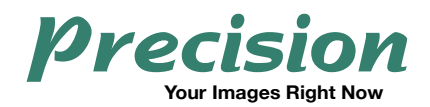

# **Connecting to Your FastPACS Server**

1. Launch a supported web browser and navigate to the network address as directed by your site administrator.

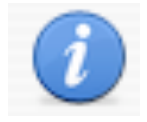

Create a "Shortcut" or "Bookmark" to simplify connecting to your server in the future. iOS users can place a bookmark on their home screen for convenience.

2. If your *FastPACS* is set up for *Authentication*, you will be required to enter a Username and Password to connect. Contact your System Administrator if you are prompted for this information and do not know it.

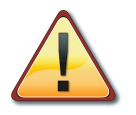

Any authorized user who is granted access to your FastPACS will be permitted to view all patient studies.

#### **Query Screen**

After connecting to *FastPACS*, you will be presented with a Patient Query screen. The Query Screen is divided into 3 sections: **Patient Information**, **Study Date and Modality**.

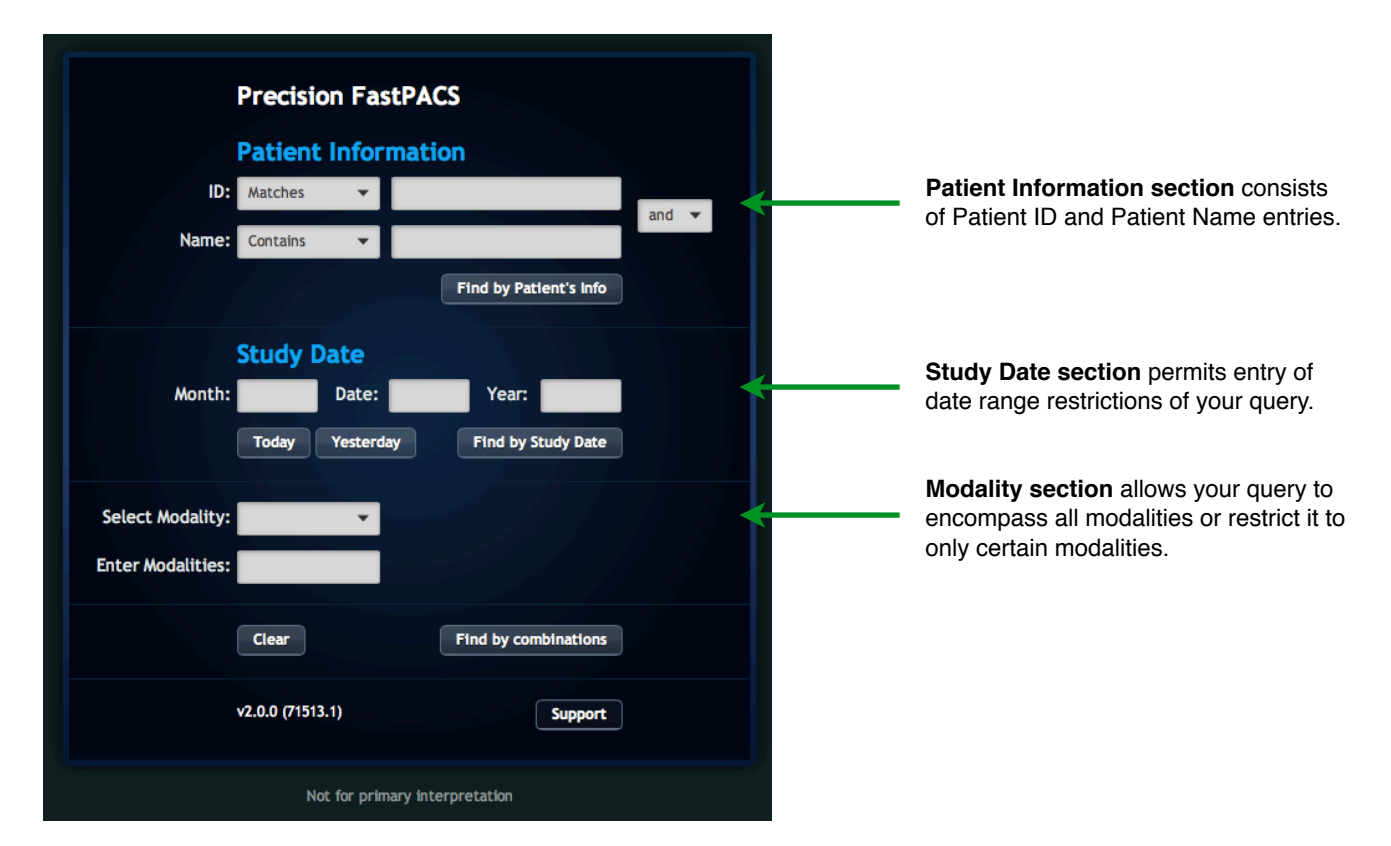

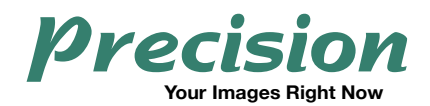

# **Query Tools**

FastPACS has a wide range of ways to refine your patient search and constrain your queries to specific patient info, date ranges, or modalities.

#### The following sections may be used individually or in combination with each other.

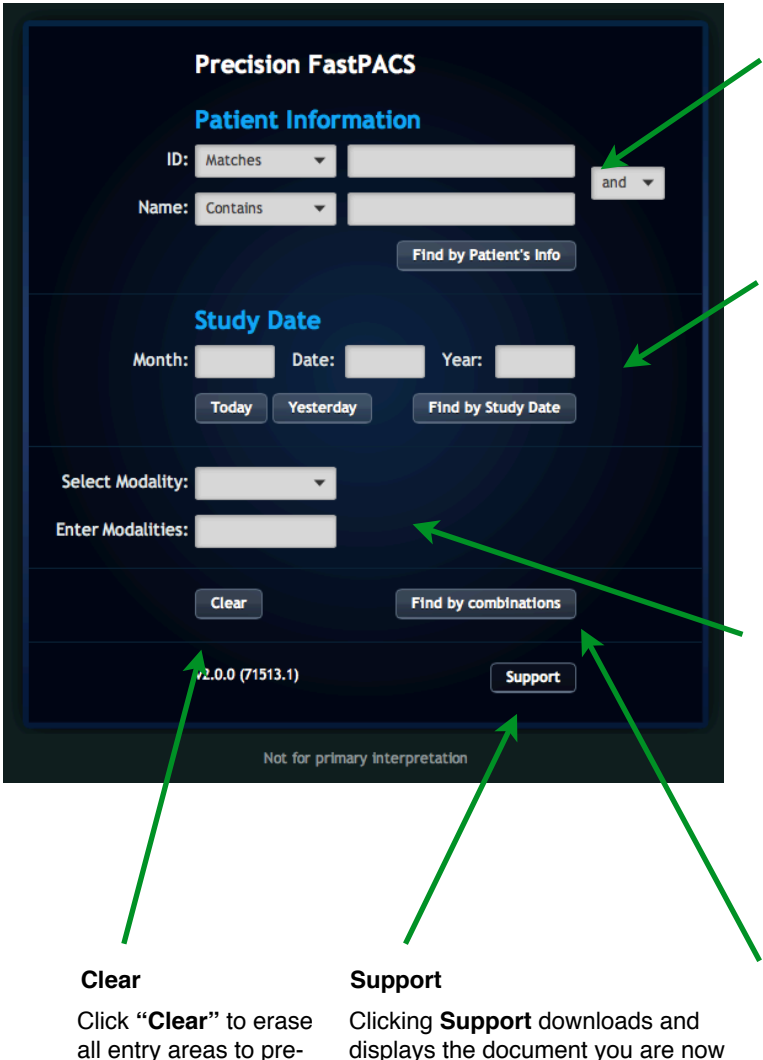

FastPACS Web User Guide

pare for another query.

reading (requires Internet access).

#### Query by Patient Name and/or Patient ID

Drop down selections for ID and Name allow filtering results on "Matches", "Contains", Starts With" and "Ends With". After entering query text in either field, click "Find by Patient's Info" if performing a query based only on Patient ID or Name.

#### Query by Date Range

You may freely query by date ranges by filling in a month, day & year (for a specific date); a month and a year (for a specific month); or simply the year to see a list of all studies done in a year. After filling in the appropriate fields, click "Find by Study Date" if performing a query based only on Date Range.

Click the "Today" or "Yesterday" button then "Find by Study Date" to see all studies done on these dates.

#### **Modality Filter**

The Modality Filter may be used in conjunction with either or both of the above query sections to further refine your search. You can select "CR", "CT" or "MR" with the drop down menu. You may also enter standard DICOM twoletter abbreviations for other modalities in the text entry area to filter for these modalities as well. By default, the modality filter is not filled in, and all modalities are automatically included in your query.

#### **Combining Your Query**

Clicking "Find by Combinations" will perform a query based on all query parameters inserted in the Patient Name & ID area, the Study Date area, and the Modality Filter area.

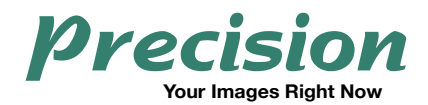

### **Query Returns**

The return of your query is displayed along the left side of the screen in the Study List.

Thumbnails of images give useful previews of the studies. *Note that thumbnails are suppressed when there is a large number of returns of your query:* 

|                                                                                                    | Precision FAST PACS                                                                                   |
|----------------------------------------------------------------------------------------------------|----------------------------------------------------------------------------------------------------|
| New Query Previous List                                                                                                    |                                                                                                    |
| 14 STUDIES FOUND     2013/07/12 11:00 <u>6945</u> KNEES*BILATERAL <u>CR:19</u> <u>2013/07/11</u> 09:31 <u>3758</u> MRI^LUMBAR                                        | Precision FastPACS Patient Information ID: Matches Name: Contains Find by Patient's Info              |
| MR:426582709           2013/07/08         11:00           6754         LUMBARSPINE?MRI           MR:23579         2013/07/05                                         | Study Date       Month:     Date:     Year:     2013       Today     Yesterday     Find by Study Date |
| 2013/07/02         10:10           2671         SHOULDER^RIGHT           SHOULDER^RIGHT         CR:209           2013/07/03         10:31           2247         247 | Select Modality:                                                                                      |
| AR:1688751<br>AR:1688751<br>2013/07/02 10:43<br>400<br>AR:^LEFTKNEE<br><u>AR:25057</u>                                                                               | Clear     Find by combinations       v2.0.0 (71513.1)     Support                                     |
| 2013/07/01 15:10<br>3333<br>MRI^RIGHTKNEE<br>MR:23996<br>2013/07/01 08:08<br>1004                                                                                    | Not for primary interpretation                                                                        |
| Study List                                                                                                    | Viewer Area                                                                                           |

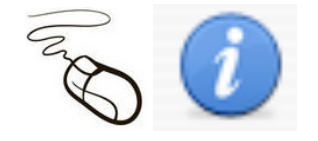

All mouse clicks described for general user interaction, image review and manipulation on desktop computers are **Left** Mouse Clicks.

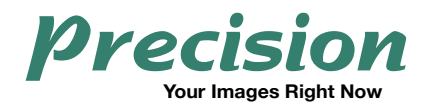

### Study List

Studies displayed in the Study List have clickable links that allow you to either expand the selected study or quickly display a patient's entire imaging history.

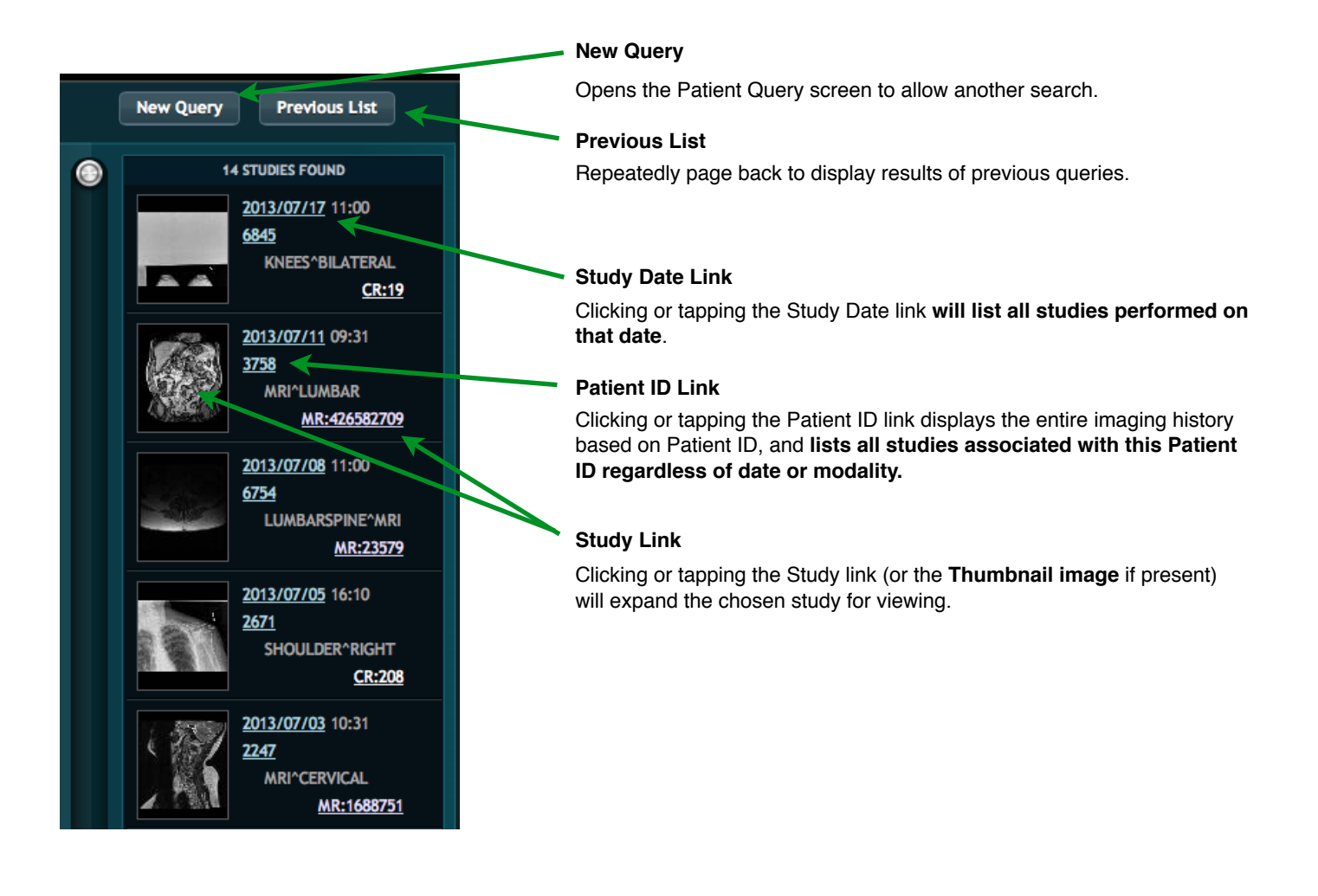

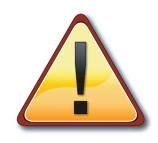

It is essential that your institution maintain consistent, repeatable Patient ID numbers for all patient exams sent to the PACS.

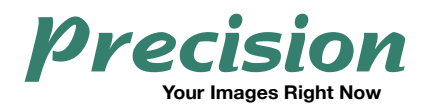

# **Study List Navigation**

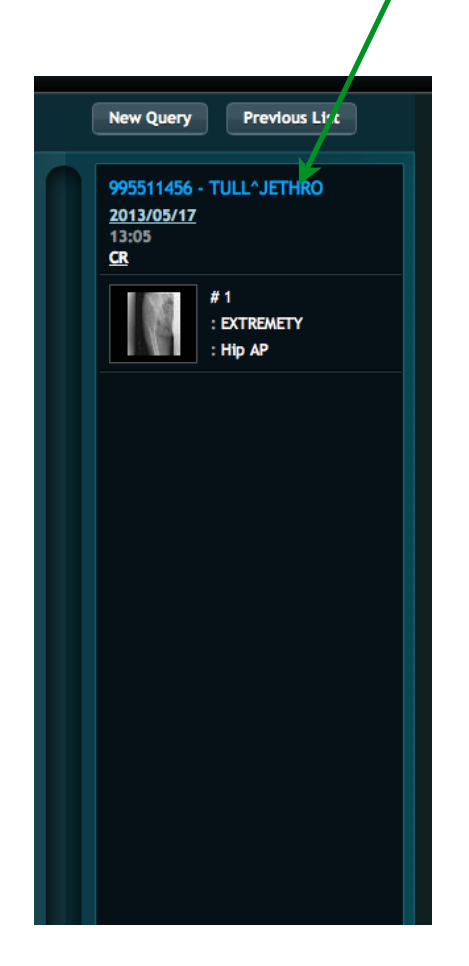

Clicking or tapping the **Patient ID/Patient Name Link** will expand the Study List to display the entire imaging history on this patient that corresponds to their Patient ID, as shown on right.

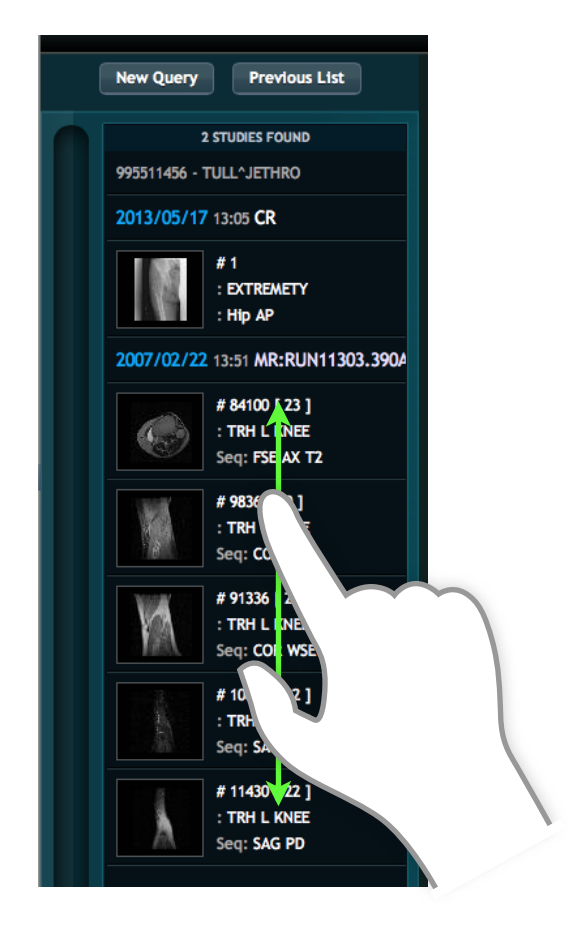

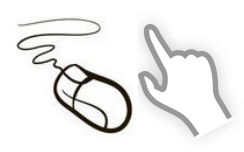

The Study List can be navigated by scroll wheel on desktop computers or with finger gestures on iPad. Android tablet users can page forward and back through navigation controls displayed at the bottom of the study list when multiple pages are present.

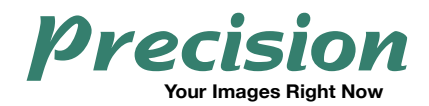

# **Viewing a Study**

After expanding a study, click or tap on an image preview to view images associated with that series. The tools available to you depend upon the modality that generated the study.

# **CR & DR Review Tools**

The environment for CR and DR image review is shown below. Menu Bar selections will expand when a user's mouse hovers over them on desktop computers or when tapped when using tablets. Beneath the Menu Bar the Patient ID, Patient Name, Date/Time of Exam, Exam Type with identifier, and Series Number are displayed along with the **Info** link. Clicking the **Info** link will open a box at the bottom of the display screen with additional information regarding the currently displayed image.

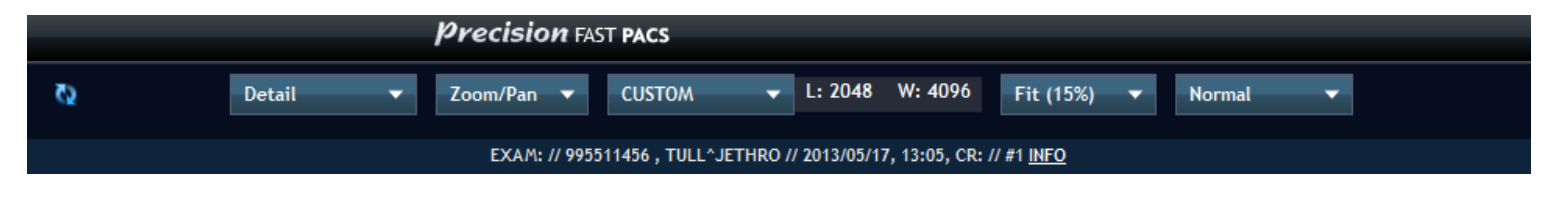

# **CR and DR Expanded Menu**

An explanation of the functions of the Menu Bar items for CR image review:

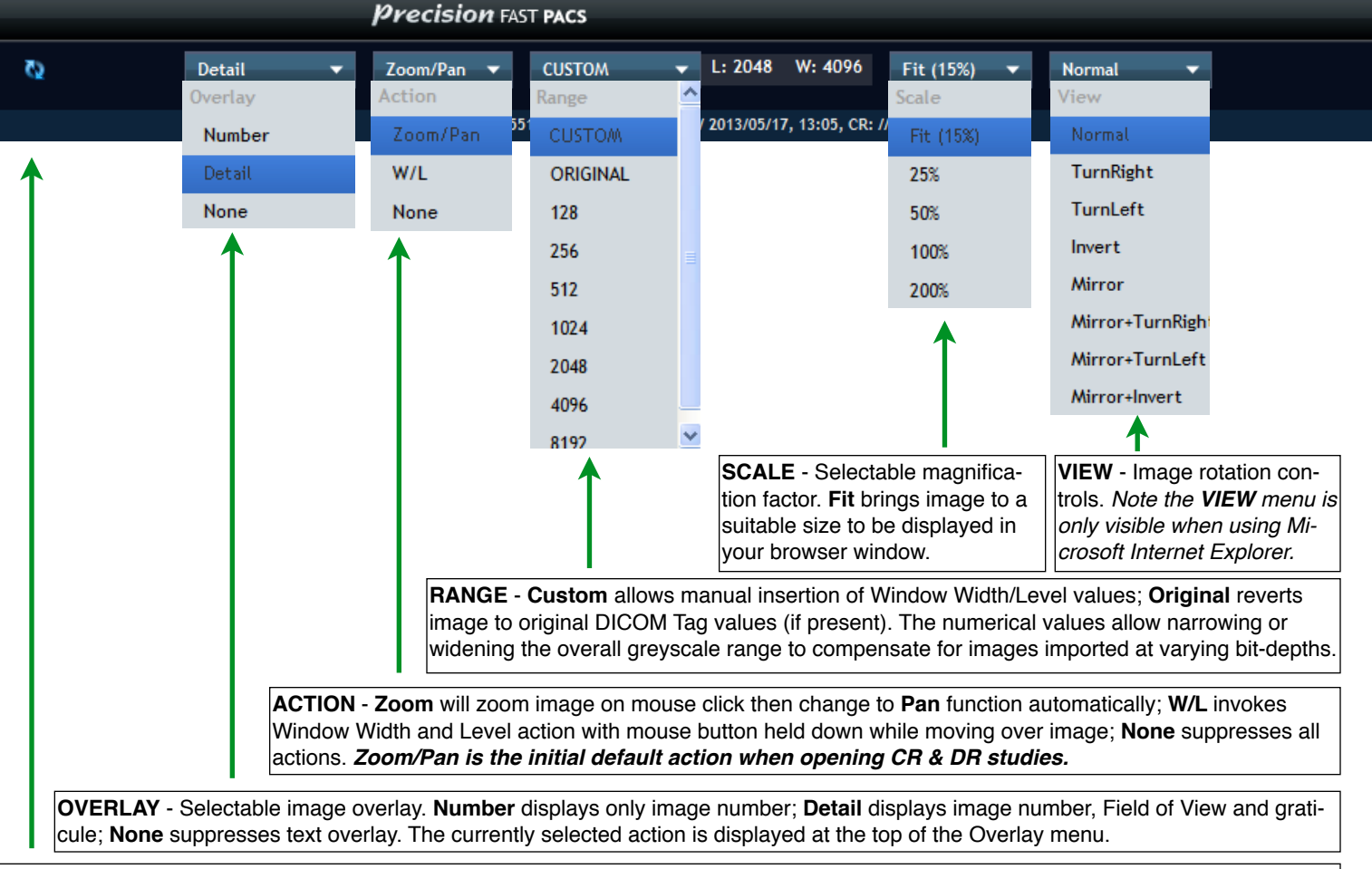

Reload - Reloads the current image and removes any alterations to zoom or window width/window level settings.

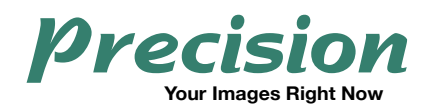

# **CR & DR Workspace**

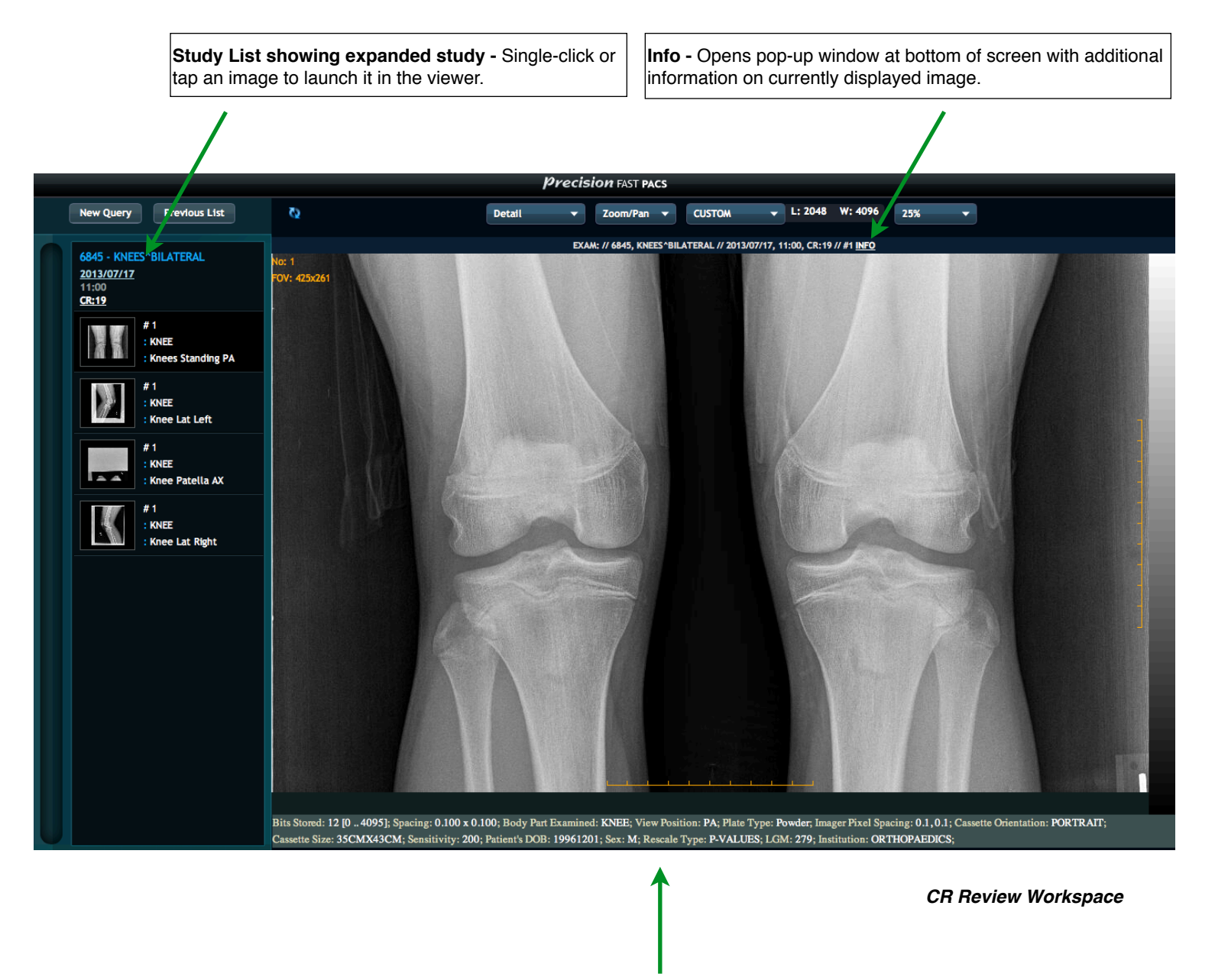

Pop-up window displaying detail of image when **Info** link is clicked. A second click of the **Info** link will hide this window. Note that the information displayed is dependent upon what is received by the modality.

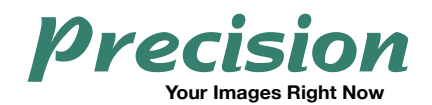

# **CT & MRI Review Tools**

The environment for CT and MR image review is shown below. The Menu Bar selections of **Layout**, **Overlay**, **Action**, **Preset**, **Zoom** and **Sort** will expand when a user's mouse hovers over them. **Beneath the Menu Bar**, **you will see the following displayed:** Patient ID, Patient Name, Date/Time of Exam, Exam Type with identifier, Series Number and number of images in the chosen sequence, along with the **Info** link. Clicking the **Info** link will open a box at the bottom of the display screen with technical data regarding the image.

|   |             |       | Precisio   | on Fast  | PACS      |         |              |         |        |                    |           |            |  |
|---|-------------|-------|------------|----------|-----------|---------|--------------|---------|--------|--------------------|-----------|------------|--|
| 0 | 1 X 1 [720] | •     | Detail     | -        | Page      | •       | ORIGINAL     | •       | L: 745 | W: 1554            | X 1 -     | X 1 (225%) |  |
|   |             | EXAM: | // 2247, M | RI^CERVI | ICAL // 2 | 013/07/ | 03, 10:31, м | R:16887 | 51 //  | #3 [15] <u>INF</u> | <u>•0</u> |            |  |

### **CT & MRI Expanded Menu**

An explanation of the functions of the Menu Bar items for CT & MR image review:

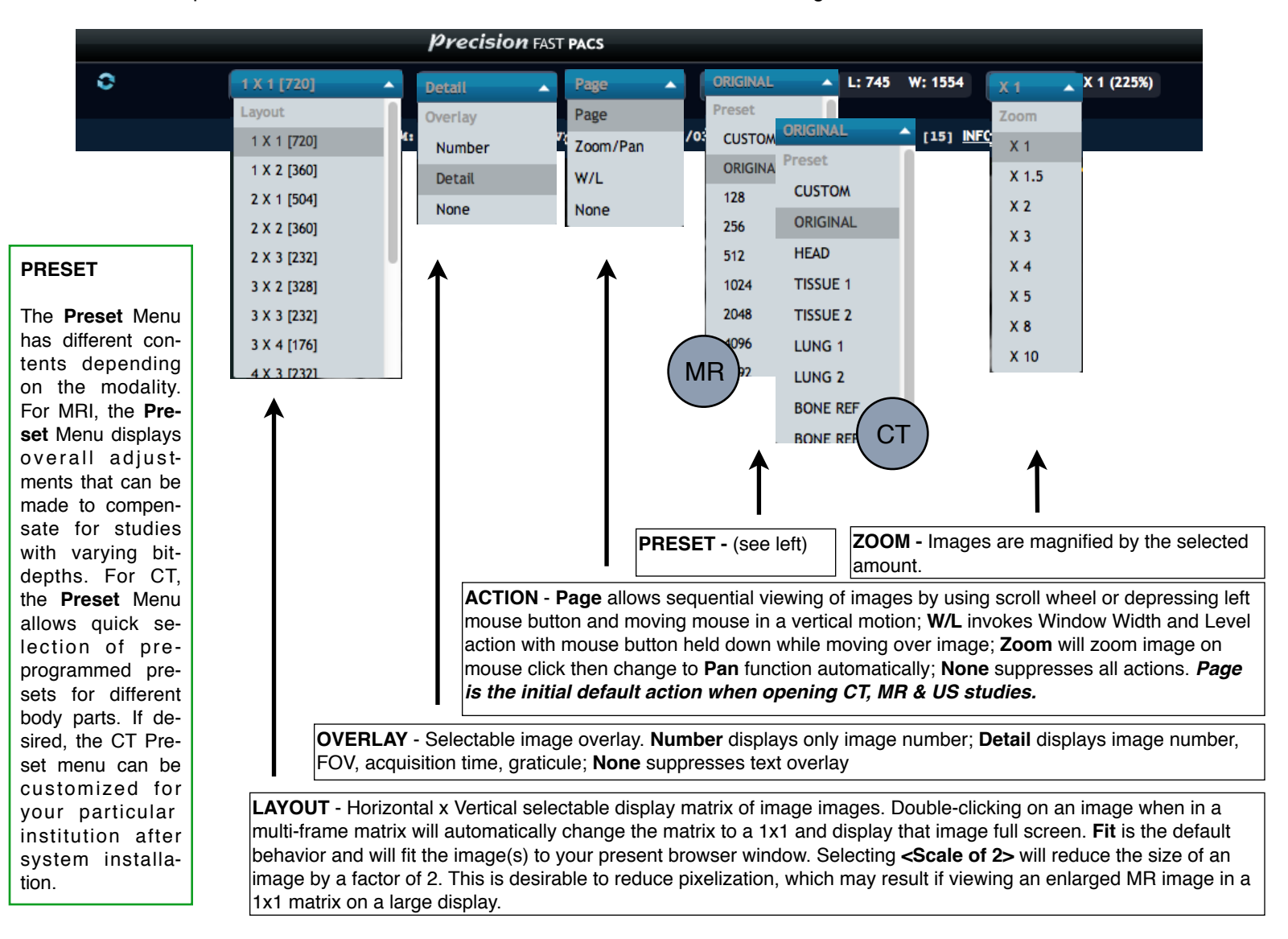

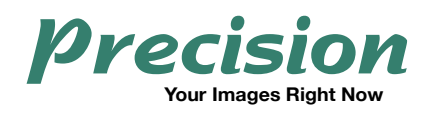

# **CT & MRI Workspace**

**Study List showing expanded study -** Tapping or single-clicking a series launches it in the viewer.

**Page Forward/Page Back -** Use arrows on side to quickly page forward or back through a study. You may also click on an image preview to jump to that image. The yellow box provides a reference point to your location in an imageset.

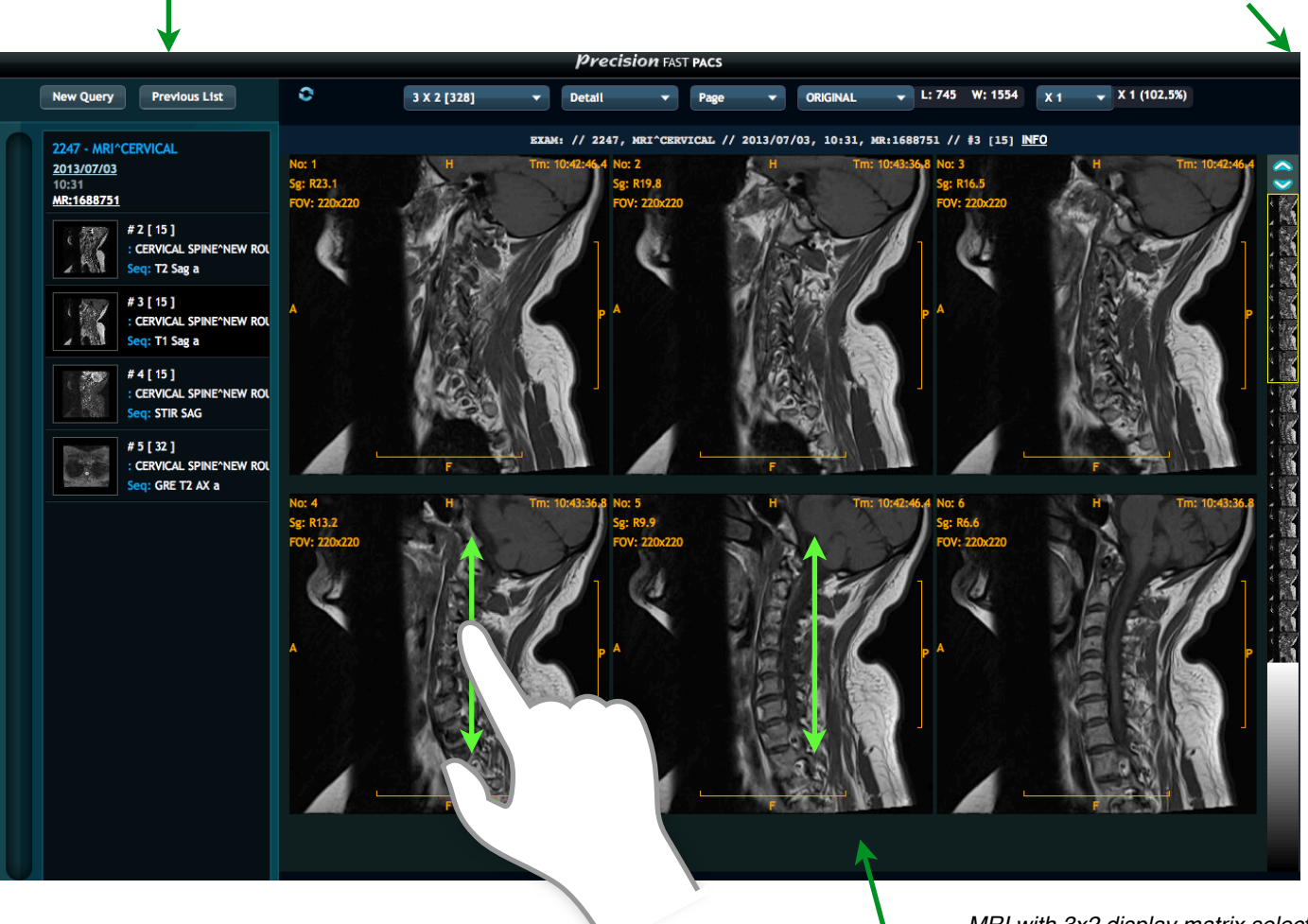

MRI with 3x2 display matrix selected

**Scroll -** When **Page** Mode is selected in the **Action Menu**, you may scroll through a study using the following methods:

- 1) Using a mouse with a scroll wheel will advance the study by paging forward or back.
- 2) Pressing the left mouse button and moving your mouse in vertical motions will move forward or back one image at at time. Releasing the mouse button will allow the other displayed images to advance and fall in line in proper sequence with the image you adjusted.

3) With a tablet computer move your finger in vertical motions to move forward or back one image at at time. Lifting your finger will allow the other displayed images to advance and fall in line in proper sequence with the image you adjusted.

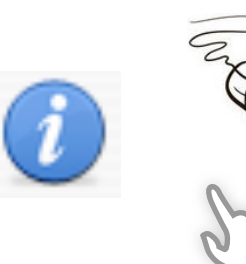

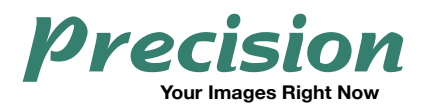

Precision Diagnostic Systems, Inc. www.precisiondiagnostic.com